+7 (495) 646-58-48 http://payanyway.ru/ business@payanyway.ru

PayAnyWay - универсальный платёжный агрегатор для интернет-магазинов и поставщиков услуг

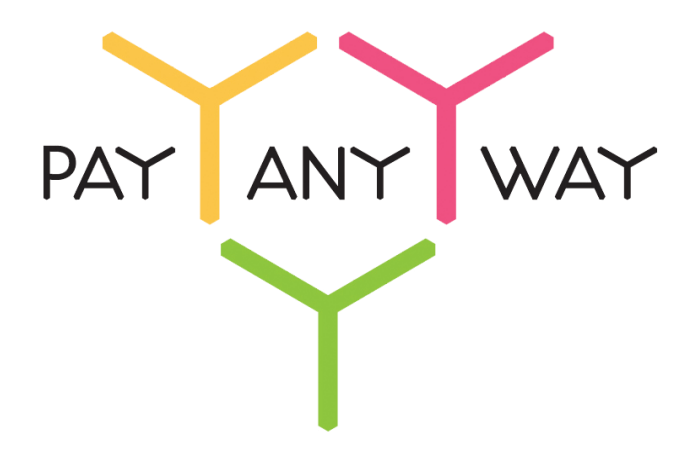

# Amiro.CMS

# Инструкция по подключению к платежному сервису PayAnyWay

## Регистрация в PayAnyWay

- 1. Для начала приема платежей через «PayAnyWay» необходимо зарегистрироваться по ссылке <u>https://payanyway.ru/partnerRegistration.htm</u> и активировать аккаунт. Оператором сервиса «PayAnyWay» является НКО Монета.Ру (ООО).
- 2. Далее необходимо зайти в личный кабинет и заполнить данные о вашей компании:

| RU <u>EN</u>                                                                                                    | Осистеме Пользователю Магазинам и интернет-проектам                                                                                                    | ▲ ОБЩЕСТВО С ОГРАНИЧЕННОЙ | \$D |
|----------------------------------------------------------------------------------------------------|----------------------------------------------------------------------------------------------------|---------------------------|-----|
| moneta ru                                                                                                    | Мой счет Операции і Рабочий кабинет<br>История платежей Персональные данные Управление счетами Безопасность Структура                                                                                                    |                           |     |
| Персональные данные<br>Общие данные<br>Личные данные                                                                                 | Чтобы начать принимать платежи, заполните формы:<br>Личные данные, <u>Руководитель, Контакты,</u> Финансовое положение, Бенефициарные<br>владельцы (ИВАНОВ ИВАН ИВАНОВИЧ, ИВАНОВ ИВАН ПЕТРОВИЧ),<br>Банковские реквизиты, <u>Соответствие Правилам и Условиям</u>                                                   |                           |     |
| Руководитель<br>Контакты<br>Настройки<br>Финансовое положение<br>Учредители                                                          | "Заявление о присоединении" должно быть получено в течение 30 дней с момента регистрации.<br>Если документ не будет получен, то с 29.06.2014 возможность приёма платежей будет<br>блокирована.<br>Остапось: 30 дней.<br>Для формирования "Заявления о присоединении" должны быть заполнены все требуемые<br>данные. |                           |     |
| ИВАНОВ ИВАН ИВАНОВИЧ<br>ИВАНОВ ИВАН ПЕТРОВИЧ                                                                                         | Личные данные                                                                                                    |                           |     |
| <ul> <li>Добаешть учредителя</li> <li>Бенефициарные владельцы</li> <li>ИВАНОВ ИВАН ИВАНОВИЧ</li> <li>ИВАНОВ ИВАН ПЕТРОВИЧ</li> </ul> | Выберите тарифный план * Интернет-магазин<br>Тариф «Интернет-магазин» предназначен для приёма платежей<br>за товары и услуги.<br>Тарифный план не активен                                                                                                    |                           |     |

После заполнения всех форм ваш аккаунт будет автоматически отправлен на проверку, по результатам которой вы получите сообщение на электронную почту.

**При выполнения всех требований** и успешной проверке, вам будут активированы базовые способы оплаты: **Платёжные терминалы, Салоны связи, Банковские сервисы** и Электронные деньги Монета.Ру.

Остальные способы оплаты будут подключены после согласования с провайдерами соответствующих сервисов.

3. Далее необходимо в разделе «Мой счет» – «Управление счетами» создать расширенный счет и произвести его настройку, нажав на «Редактировать счет».

| «Тестовый режим»                       | Нет<br>Если активирован, то происходит переход<br>в режим тестирования и деньги не<br>списываются со счета плательщика. |
|----------------------------------------|----------------------------------------------------------------------------------------------------|
| «Check URL»                            | Заполнять не нужно.                                                                                                    |
|                                        | http://имя_вашего_сайта/eshop_final.php                                                                                 |
| «Pay URL»                              | Внимание! Для кириллического домена<br>Pay URL должен быть указан в кодировке<br><u>Punycode</u> .                      |
| «НТТР метод»                           | POST                                                                                                    |
| «Код проверки целостности данных»      | Произвольный набор символов.                                                                                            |
| «Подпись формы оплаты обязательна»     | Да                                                                                                    |
| «Можно переопределять настройки в url» | Да                                                                                                    |

| «Success URL»    | Заполнять не нужно                                                                                                    |
|------------------|----------------------------------------------------------------------------------------------------|
| «Fail URL»       | Заполнять не нужно                                                                                                    |
|                  | Необязательное поле.                                                                                                    |
| «InProgress URL» | URL страницы магазина, куда должен попасть<br>покупатель после успешного запроса на авторизацию<br>средств, до подтверждения списания и зачисления<br>средств. Поддерживается ограниченным количеством<br>методов оплаты. Переход пользователя произойдет<br>независимо от получения магазином средств и отчета о<br>проведенной оплате. |
| «Return URL»     | Необязательное поле.<br>URL страницы магазина, куда должен вернуться<br>покупатель при добровольном отказе от оплаты. Отчет<br>об оплате в этом случае магазину не отсыпается                                                                                                    |

#### Расширенный счет:

| moneta ru                                                | noneta ru <u>Мой счет</u> <u>Операции и Рабочий кабинет</u><br>История платежей Персональные данные <u>Управление счетами</u> Безоласность <u>Структура</u> |                                                        |  |  |
|----------------------------------------------------------|----------------------------------------------------------------------------------------------------|--------------------------------------------------------|--|--|
| <u>Счета</u><br>Расширенные счета ?                      | Управление счеп                                                                                                    | пами                                                   |  |  |
| ▶ Основной счет<br>Номер счета Баланс<br>12345678 0.00 ₽ | <b>Баланс</b> (0,00                                                                                                    | 0,00 Р                                                 |  |  |
| Просмотр                                                 | Псевдоним                                                                                                    | нет данных                                             |  |  |
|                                                          | Состояние                                                                                                    | Активный                                               |  |  |
|                                                          | Пароль                                                                                                    | Статический (Изменить платежный пароль   Изменить тип) |  |  |
|                                                          | Внутрибанковский счет для<br>списания                                                                                                    | 3123312331233123                                       |  |  |
|                                                          | Внутрибанковский счет для пополнения                                                                                                    | 3123312331233123                                       |  |  |
|                                                          |                                                                                                    | Редактировать счет                                     |  |  |
|                                                          |                                                                                                    | Заблокировать счет (?)                                 |  |  |
|                                                          |                                                                                                    | Действия при зачислении/списании средств               |  |  |
|                                                          |                                                                                                    | <u>Делегированный доступ</u>                           |  |  |
|                                                          |                                                                                                    | Пополнить счёт                                         |  |  |
|                                                          |                                                                                                    | Вывод средств                                          |  |  |

Пример настройки расширенного счета:

| Настройки для М                            | oneta-Assistant                         |
|--------------------------------------------|-----------------------------------------|
| Тип интерфейса                             | MONETA.Assistant                        |
| Тестовый режим                             | Нет 🔻                                   |
| Check URL                                  |                                         |
| Pay URL                                    | http://имя_вашего_сайта/eshop_final.php |
| НТТР метод                                 | POST •                                  |
| Код проверки<br>целостности<br>данных      | Xo2ubFkyIZXWN6d                         |
| Подпись формы<br>оплаты<br>обязательна     | Да                                      |
| Можно<br>переопределять<br>настройки в url | Да                                      |
| Success URL                                |                                         |
| Fail URL                                   |                                         |
| InProgress URL                             |                                         |
| Return URL                                 |                                         |
|                                            |                                         |

### Установка и настройка модуля оплаты

- 1. Модуль PayAnyWay идет в составе дистрибутива Amiro.CMS начиная с версии 5.0.
- 2. Установите модуль оплаты «PayAnyWay». Для этого в панели управления вашего интернет-магазина перейдите в раздел «Сервис» «Настройки системы» «Драйверы платежных систем».

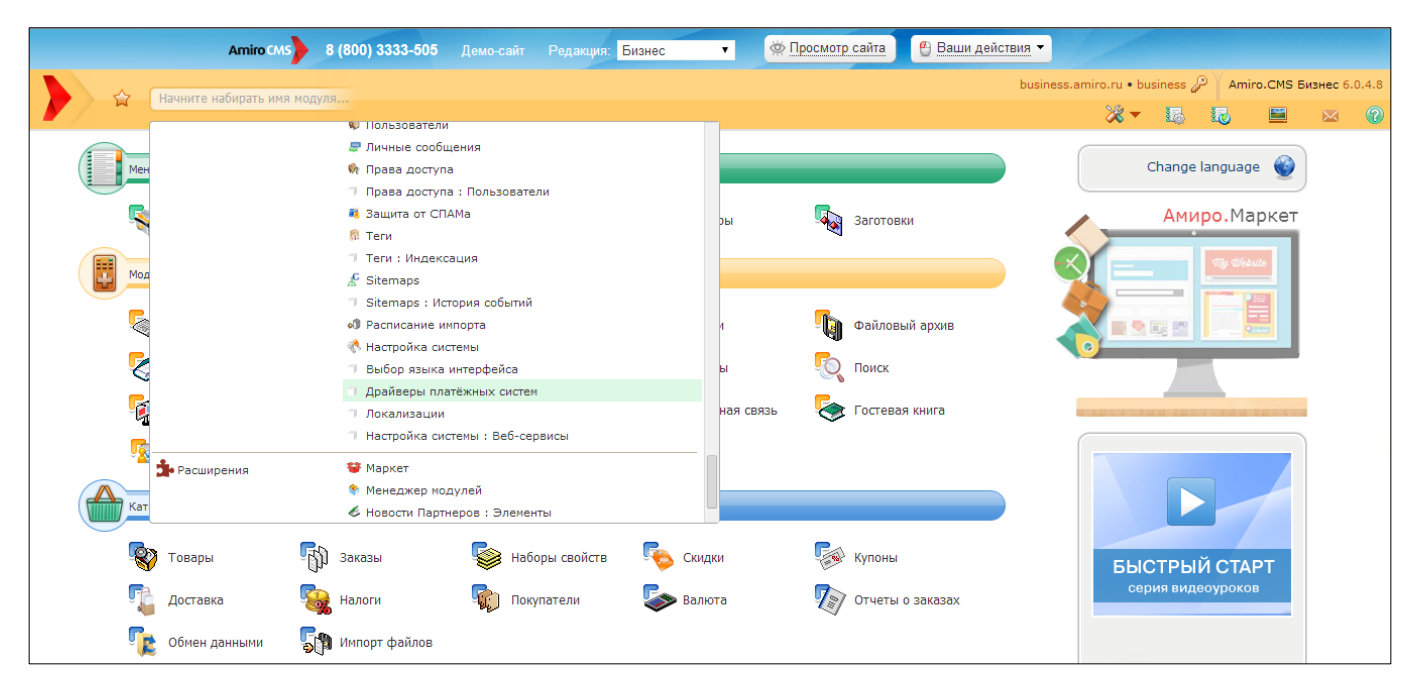

- 3. В открывшемся окне в списке платежных систем найдите «PayAnyWay» и установите его.
- 4. Измените настройки модуля PayAnyWay, нажав «Редактировать»:

|                                 | www.payanyway.ru                                                                                                  |
|---------------------------------|----------------------------------------------------------------------------------------------------|
| URL сервера оплаты              | demo.moneta.ru (только для тестового аккаунта на<br>demo.moneta.ru)                                               |
|                                 | Номер расширенного счета в платежной системе<br>PayAnyWay (Moneta.ru).                                            |
| Номер счета                     | Внимание! Номер расширенного счета в рабочем аккаунте PayAnyWay и на demo.moneta.ru и отличаются.                 |
| Код проверки целостности данных | Произвольный набор символов, который вы<br>указали при настройке расширенного счета в<br>PayAnyWay (Moneta.ru).   |
|                                 | Галочку не ставить                                                                                                |
| Тестовый режим                  | Если установить галочку, то происходит переход в режим тестирования и деньги не списываются со счета плательщика. |

#### Нажмите «Применить»

#### Пример настройки модуля оплаты:

| Настройка драйвера "PayAnyWay"                                                                                                    | [Данные изменены]                               |
|----------------------------------------------------------------------------------------------------|-------------------------------------------------|
| Заголовок:<br>Идентификатор драйвера:<br>Процент надбавки к сумме заказа:<br>Постоянная надбавка к сумме заказа:<br>Валюта надбавки: | PayAnyWay<br>payanyway<br>0.00<br>0.00<br>RUR T |
| URL сервера оплаты:<br>Номер счета:                                                                                                  | www.payanyway.ru 12345678                       |
| Код проверки целостности данных:<br>Тестовый режим:                                                                                  | Xo2ubFkyIZXWN6d                                 |
|                                                                                                    | Применить Отменить                              |

5. Перейдите в раздел «Каталог товаров» — «Заказы» и нажмите «Настройки раздела».

| A                          | Amiro CMS 8 (800) 33 | 33-505 Демо-сайт Редакция: <mark>Бизнес</mark> | • ФПросмот | р сайта   🕙 Ваши                                     | действия 🔻          |                 |               |               |
|----------------------------|----------------------|------------------------------------------------|------------|------------------------------------------------------|---------------------|-----------------|---------------|---------------|
| А Заказы                   |                      |                                                |            |                                                      | business.amiro.r    | ru • business 🔑 | Amiro.CMS E   | изнес 6.0.4.8 |
|                            |                      |                                                |            |                                                      | - 🕹 🗞 👌             | 🗧 🗔 🛛           | 10 🔛          | 🖂 📀           |
| 📂 Менеджер Сайта           |                      |                                                |            |                                                      |                     |                 |               |               |
| Модули управления          | С даты: 31.12.1979   | . Е́2   По дату: 31.12.2033 Е́2   №:           | ФИО:       |                                                      | Логин:              |                 |               |               |
| 📜 Каталог товаров          | Статус: не задано    | • Название:                                    | Коммента   | рии администратора:                                  |                     |                 |               | 9.9           |
| 🕕 База знаний              |                      |                                                |            |                                                      | -                   |                 |               | X X           |
| Портфолио                  |                      |                                                |            |                                                      |                     | Пок             | азывать по: 1 | 0 <b>v</b> C  |
| 🔅 Сервис                   | Nº ▲ →               | ФИО 🔶 -                                        | Логин 🔦 🗸  | Название 🔦 🗸                                         | Лата заказа 🔺 🔻     | Статус 🔺 🔻      | Всего 🔺 🔻     |               |
| 🛓 Расширения               |                      |                                                |            | Mutanuat Nacasuu 2                                   |                     |                 |               |               |
| > Каталог                  | 3                    | не определен (test01 )                         |            | интернет магазин з<br>Большой набор для<br>рукоделия | 06.02.2014 19:29:30 | Подтвержден     | 670.00 p.     | C 🗙 🖹         |
| <ul> <li>Заказы</li> </ul> |                      |                                                |            |                                                      |                     | Сумма           | 670.00 p.     |               |

6. В открывшемся окне отредактируйте «Доступные способы оплаты», выбрав «PayAnyWay» для типа плательщиков «Физическое лицо». Нажмите внизу страницы кнопку «Применить изменения».

|    | Termo cana de lobol dobe dobe de demo cana i opanquar. Disince       |                                                                                                    |          |   |   |     |
|----|----------------------------------------------------------------------|----------------------------------------------------------------------------------------------------|----------|---|---|-----|
|    | НАСТРОЙКИ                                                            | 10                                                                                                    | •        | U | X | .4. |
| -  | Сортировать элементы по полю (админ)                                 | По дате заказа                                                                                                    | •        | 0 |   | 9   |
|    | Направление сортировки (админ)                                       | По убыванию                                                                                                    | ľ        | 0 |   |     |
| 88 | E-mail администратора интернет-магазина                              | ▶ info@mycompany.com                                                                                                    |          | 0 |   |     |
| -  | E-mail администратора интернет-магазина для коротких сообщений (SMS) |                                                                                                    | 2        | 0 |   |     |
|    | Идентификатор интернет-магазина                                      | m000000                                                                                                    |          | 0 |   |     |
|    | Доступные способы оплаты                                             | Физическое лицо:<br>• Заявка ненеджеру<br>• Печать счета<br>• Внутренний счет<br>• РаудилуШау<br>Юридическое лицо:<br>• Заявка ненеджеру<br>• Печать счета<br>Физическое лицо:<br>Рауда<br>Юридическое лицо:<br>Рауда<br>Молеуроокетя<br>Рауда<br>Молеуроокетя<br>Рауда<br>Молеуроокетя<br>РаудилуШар<br>Валака менеджеру | <b>7</b> | 0 |   |     |
| >  |                                                                      | • Запрос:<br>Не задано<br>• Распечатан:<br>Не задано<br>• Обрабатывается:<br>Не задано<br>• Оплачивается:<br>Не задано<br>• Запрос поставки:                                                                                                    |          |   |   |     |

Модуль настроен, приятных платежей!

Не забудьте прислать подписанное Заявление о присоединении к оферте, которое вы можете скачать в <u>Личном кабинете</u>.